## High Fidelity Prototype

## Installation Guidelines

Via .ipa file

- 1. Download the .ipa file
- 2. Plug in your iPhone (iPhone 6 works best)
- 3. Open XCode
- 4. Go to Windows > Devices
- 5. Select your iPhone
- 6. Drag the .ipa file into the "Installed Apps" section

## Via Github

- 1. Download .zip file from <a href="https://github.com/mxiao26/CS147">https://github.com/mxiao26/CS147</a>
- 2. Open .zip file and launch XCode project via Sign Along.xcworkspace (do <u>not</u> launch from .xcodeproj)
- 3. Build and run the XCode project using the iPhone 6 simulator

Notes:

- ideal compatibility is with Swift version 2.2
- Autolayout constraints are tailored to iPhone 6; avoid using with iPhone 5/s

## Limitations

- 1. We use a sample set of concerts/contests.
- 2. An interpreter can upload a video, but the video will not be displayed with the submissions (video submissions are hardcoded).
- 3. New messages sent by a user will not be saved.
- 4. We do not track the votes for each contest, so a contest winner will not be programmatically determined.